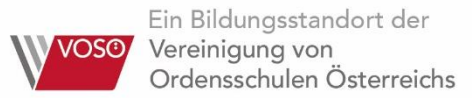

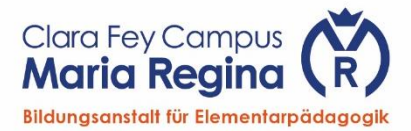

## Edu.PAY

- Öffnen Sie einen Browser, z.B. Firefox, Chrome, Safari, Edge (finden Sie unterstütze Browser unter <a href="https://browsehappy.com/">https://browsehappy.com/</a>),
- geben Sie edusuite.at in die Adressleiste ein,
- geben Sie z.B. bafep maria regina ein, um die Schule auszuwählen,
- wählen Sie edu.PAY VOSÖ
- Melden Sie sich mit der gleichen E-Mail-Adresse an, mit denen Sie sich auf eduflow registriert haben. Sie finden hier auch die Möglichkeit, Ihr Passwort zurückzusetzen.

| SCHULSOFTWARE                                                                                                    |
|----------------------------------------------------------------------------------------------------|
| edu. SUITE                                                                                                    |
| Willkommen im Portal der edu.SUITE - der zentrale Zugang zu Anwendungen wie edu.PAY, edu.FLOW und edu.CARD.                                                                                                    |
| Falls Sie von Ihrer Schule einen <b>edu.</b> FLOW <b>Willkommensbrief</b> inklusive <b>Verifikations-Code</b> bekommen haben und noch nicht (für diese Schule) in edu.FLOW registriert sind, klicken Sie am Besten gleich hier, um sich zu registrieren. |
| 1 Schule auswählen                                                                                                    |
| Schule<br>bafep mar                                                                                                    |
| VOSÖ Clara Fey Campus Maria Regina BAFEP<br>Schulkennzahl: 919820<br>Hofzeile 17, 1190 - Wien                                                                                                    |
| 2 Anwendung auswählen                                                                                                    |
| O edu. PAY VOSÖ                                                                                                    |
| ⊖ edu₊ FLOW                                                                                                    |
| Zurück                                                                                                    |
|                                                                                                    |

Unter **Bereits bezahlt** finden Sie Informationen zu allen abgebuchten Beträgen. Das Schulgeld wird hier nicht angeführt.

Sie finden die Möglichkeit, eine Zahlungsbestätigung für einzelne Buchungen auszudrucken.

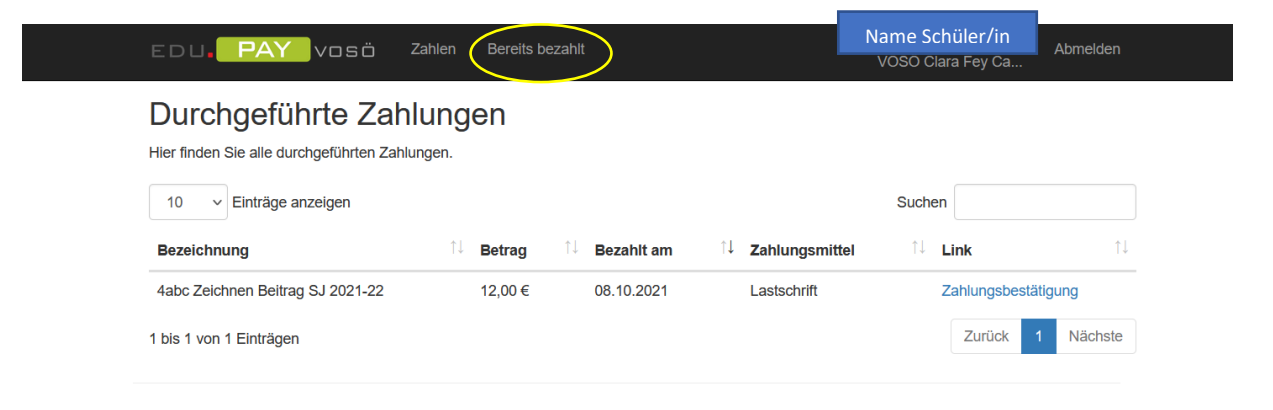